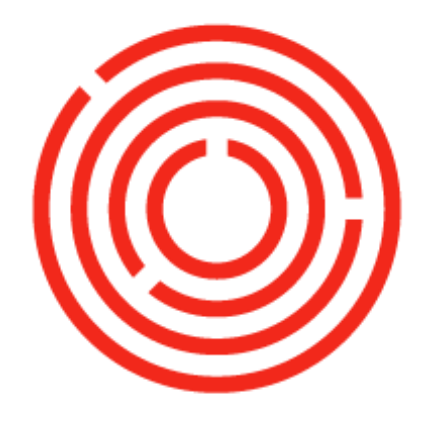

# ORCHESTRA

# **OCloud Overview**

This guide will introduce you to the software roadmap, navigation and core functionality within Orchestrated!

OCloud Overview

## Contents

| Software Roadmap                                         | 3  |
|----------------------------------------------------------|----|
| The Orchestrated Continuous Cycle                        | 3  |
| Software navigation                                      | 5  |
| Logging-in                                               | 5  |
| Navigation basics                                        | 6  |
| Main Menu Bar & Tool Bar                                 | 7  |
| Main menu                                                | 7  |
| Enterprise Search                                        | 7  |
| Look Up Menus                                            | 8  |
| Yellow Arrows                                            | 9  |
| How to Exit                                              | 9  |
| Interface                                                | 9  |
| Cockpit                                                  | 9  |
| Widget Gallery                                           | 10 |
| Modules & Functions                                      | 12 |
| Core functionality                                       | 13 |
| Core master data                                         | 13 |
| Business Partner Master Data                             | 13 |
| How to find/search Business Partner Master Data (Ctrl F) | 14 |
| How to add Business Partner Master Data (Ctrl A)         | 16 |
| Item Master Data                                         | 18 |
| How to find/search Item Master Data (Ctrl F)             | 19 |
| How to add Item Master Data (Ctrl A)                     | 24 |

## Software Roadmap The Orchestrated Continuous Cycle

What are the components/departments required to make one orchestrated system? We have broken them out into 4 functions: Purchasing | Production | Sales | Financials. Each department is dependent on one another:

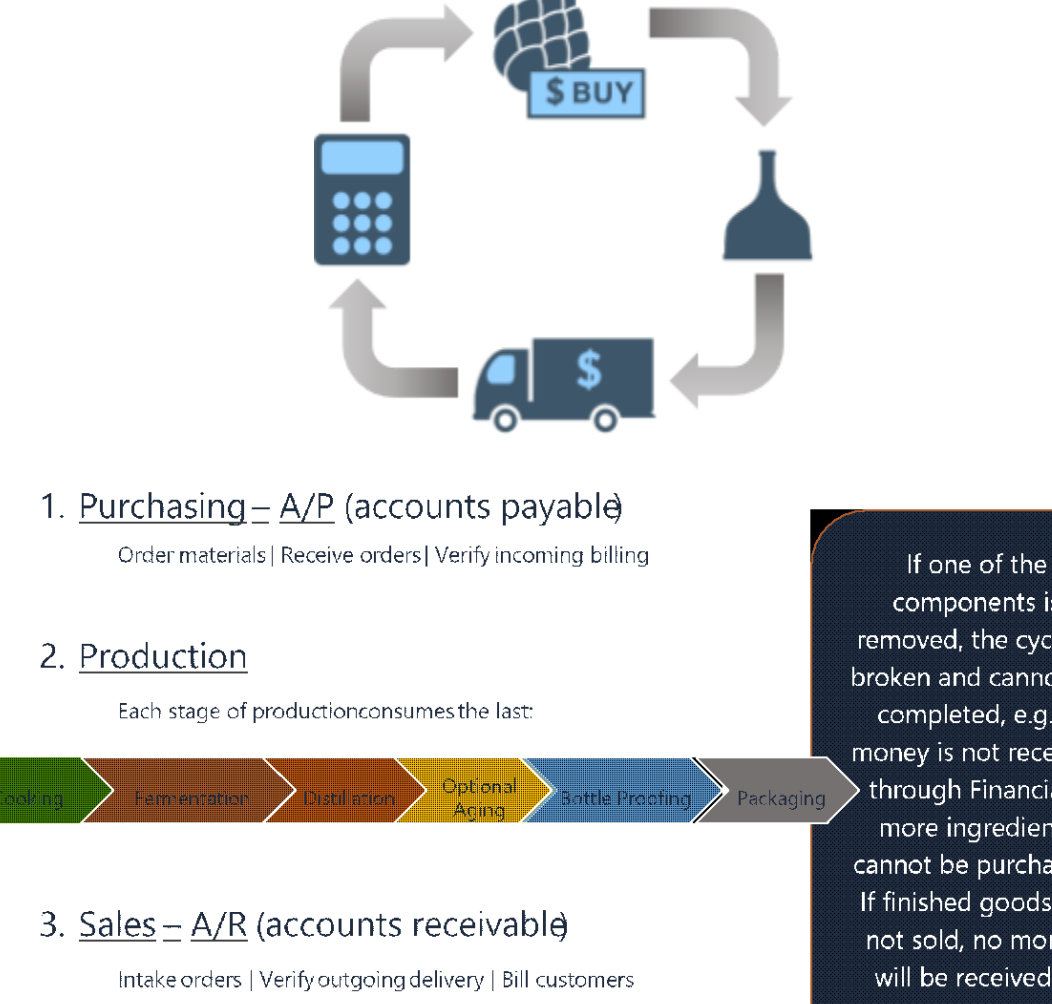

#### 4. Financials

Real time accounting throughout daily operations

components is removed, the cycle is broken and cannot be completed, e.g. if money is not received through Financials, more ingredients cannot be purchased. If finished goods are not sold, no money will be received. If production shuts down for a week, the sales department has no end-product to sell.

## Software Roadmap

#### The Orchestrated Continuous Cycle continued

Purchasing What will be created: Purchase Order (PO) – list of items to buy Goods Receipt PO – list of items brought into stock A/P Invoice – representation of what is owed to vendor/supplier What will be received: Inventory into stock (Raw Materials, Packaging, Merchandise, Office Supplies)

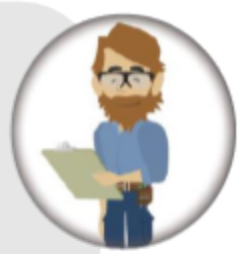

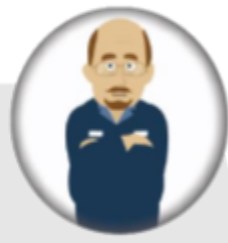

## Production

What will be created: Production Order (PdO) <u>Plan</u> of what to make & the inventory/ingredients required Worksheet (Cooking/ Stillhouse/ Cellar/ Packaging) <u>What will be received:</u> New liquid/finished goods into stock <u>What will be removed:</u> Raw Material and/or liquid from stock Final liquid & packaging items from stock

#### Financials What will be created: Outgoing payments (A/P) – out to vendors Incoming payments (A/R) – in from customers What will be received/ removed: Money \$ \$ \$

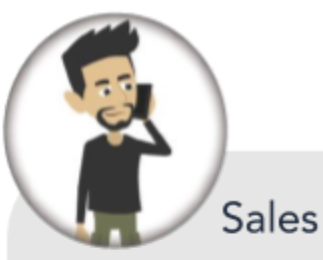

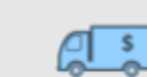

What will be created: Sales Order – What the customer wants to order Delivery Note – What is actually delivered to the customer A/R Invoice – What is being charged to the customer What will be removed Finished goods from stock (Kegs, Cases, Bottles etc.)

## Software navigation

## Logging-in

- 1. BEFORE LOGGING IN
  - a. Mac Users: Download this Remote Desktop app <u>Microsoft Remote Desktop 10</u>
  - b. Windows Users: Remote Desktop should be pre-installed on your machine
- 2. In a browser, navigate to one of the URLs below depending on your Orchestrated instance
  - a. OnDemand: https://ondemand.orchestrated.com
  - b. Enterprise: https://access.orchestrated.com
- 3. Input your login information (Username & Password provided by your consultant)
- 4. Click the Orchestrated icon
- 5. A program will download. Once it finishes, click to launch.
- 6. A Windows Security window will appear, re-enter your username and password and click OK

#### Databases

- Learning Database mock data to practice and train with (not live)
- Template Database blank (not live)
- Test Database your data (not live)
- Productive Database your LIVE data
- save Orchestrated to your Desktop for a faster log-in:
- Using the File Explorer on your computer, navigate to your Downloads folder.
- Right click on the SAPBusinessOne program and select CREATE SHORTCUT
- Drag and drop the shortcut file to your desktop

## Navigation basics

Orchestrated is built on top of SAP Business One. SAP Business One is an ERP (Enterprise Resource Planning) solution and is the backbone to our product, allowing us to automate key business functions. The software organizes functions into Modules, and Orchestra Software has expanded upon these modules to assist Drinksmiths with handling all aspects of the ORCHESTRATED Continuous Cycle (Purchasing | Production | Sales | Financials) on one, tailored platform. Let's look at the basics of navigating the system and see what the interface offers:

| Main Menu<br>Bar                                                                                                    | Look Up<br>Menus                                                                                                  | Tool Bar                                      | Enterprise<br>Search |
|----------------------------------------------------------------------------------------------------|----------------------------------------------------------------------------------------------------|-----------------------------------------------|----------------------|
| File Edit View Data Go To Modules Tools Window Help                                                                                                    | MCGINLEYTRAINING I smcginley-high                                                                                 |                                               | #= □ ×               |
| R     Image: Relate       Modules     Drag & Relate       Look Up Menus     Q                                                                           | Y E 旧由居久並日以 上 6 是 6 5 6 5 6 5 6 5 6 5 6 5 6 5 6 5 6 5                                                             | 0 ⊕ 3 5 8 5 6 5 8 5 8 5 8 5 8 5 8 5 8 5 8 5 8 | 5 / Q                |
|                                                                                                    | Common Functions  Purchase Order Goods Receipt PO Goods Return AVP Down Payment I AVP Invoice AVP Reserve Invoice | An Wy Recent Updates Item RM2046 Crystal Matt |                      |
| Image: Service         Human Resources         Reports         Excel Report and Interactive /         Integrations         Interfaces         Utilities | 10/2/20<br>3к3рм                                                                                                  | Cockpit                                       | SAP Contest          |

## Main Menu Bar & Tool Bar

Main menu

File | Edit | View | Data | Go To | Modules | Tools | Window | Help

Can be accessed by right-clicking anywhere as well

Help Menu: Useful for assistance with SAP

#### Tool bar

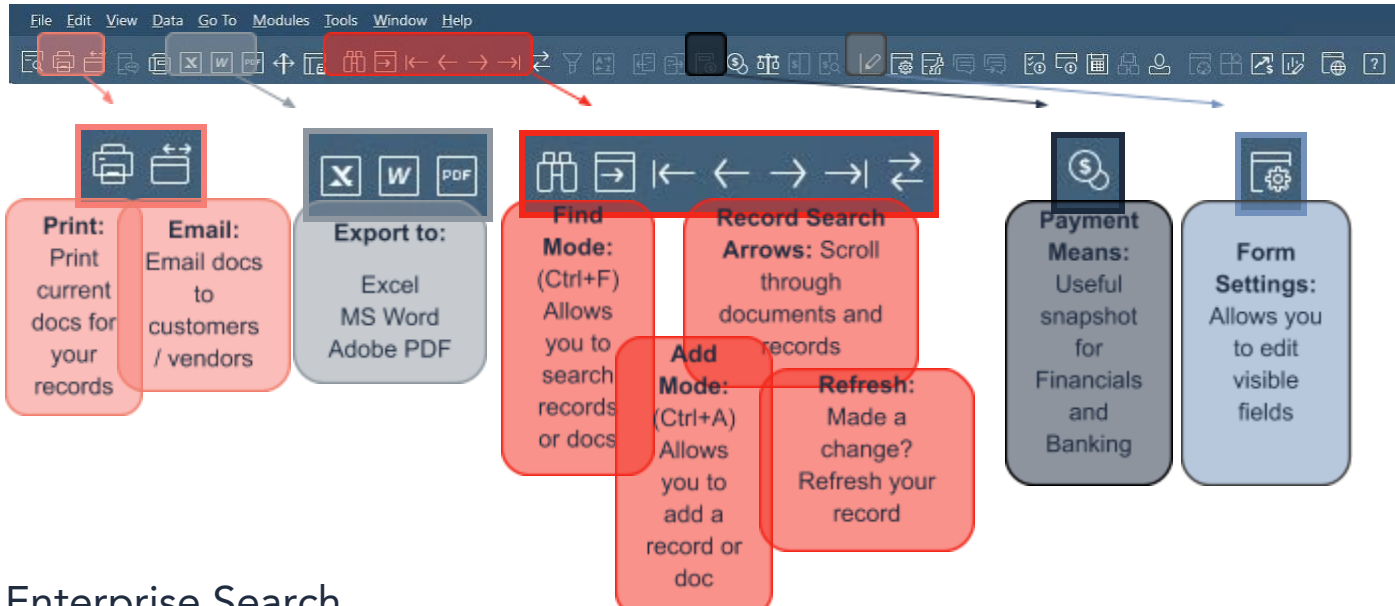

## **Enterprise Search**

Search your entire database to find functions, records, and documents associated with your search term.

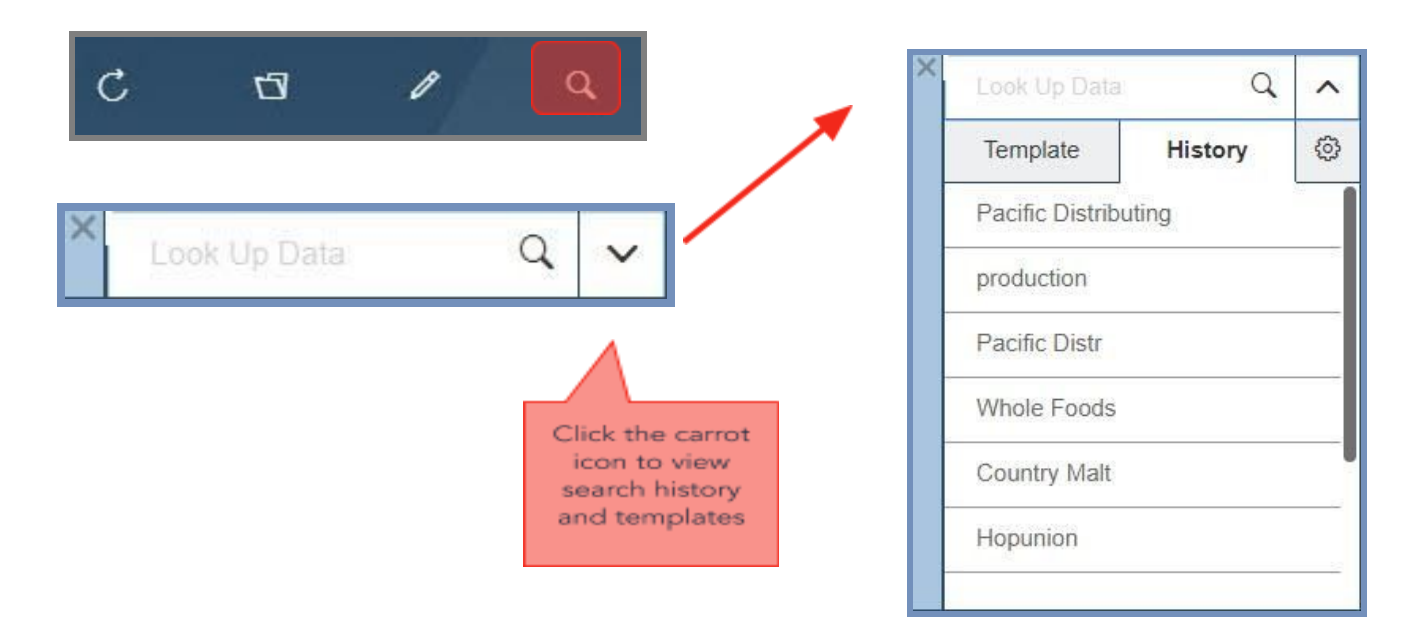

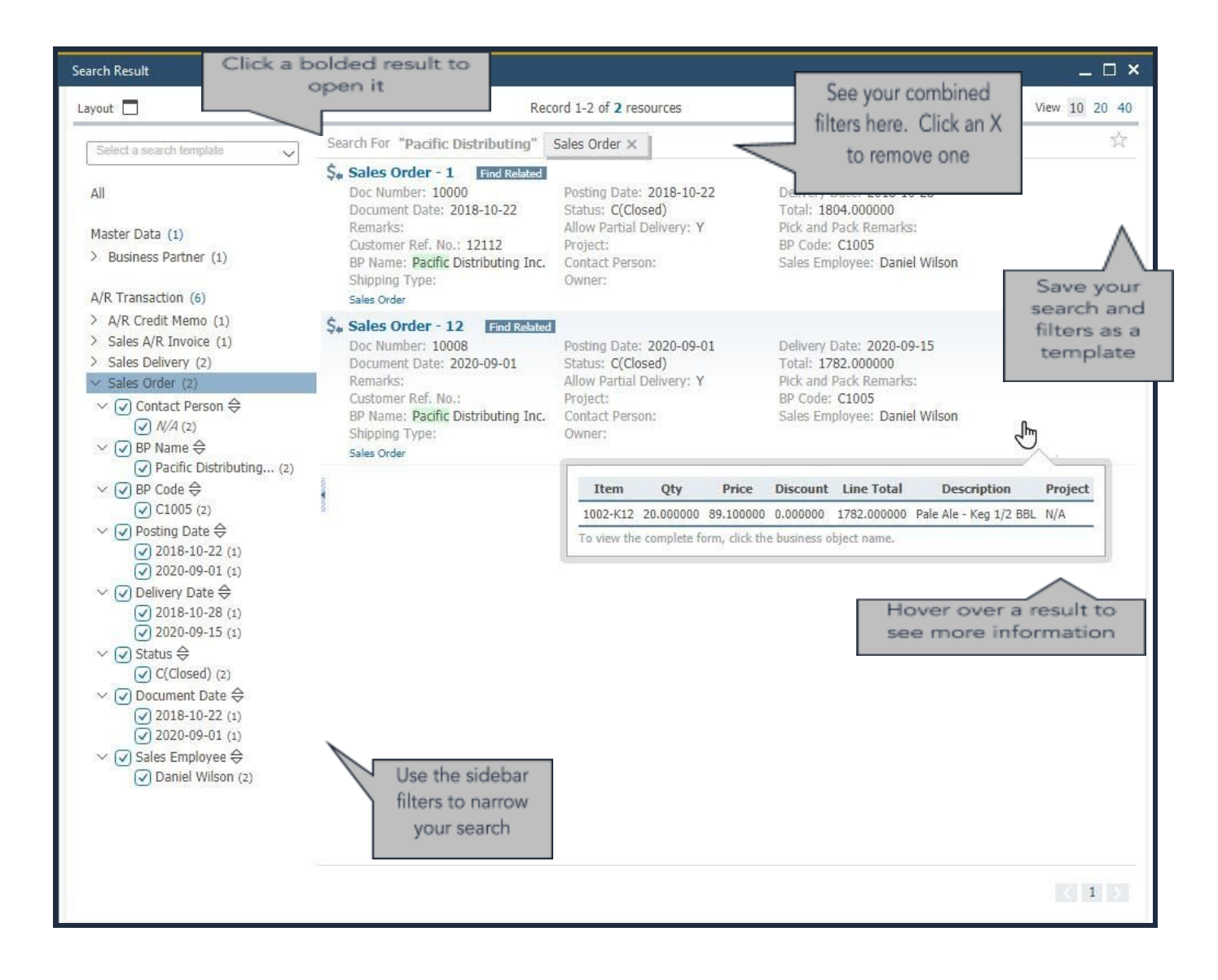

## Look Up Menus

Find functions, documents, records, and reports using Look Up Menus. Begin typing and watch as Orchestrated narrows your list of results.

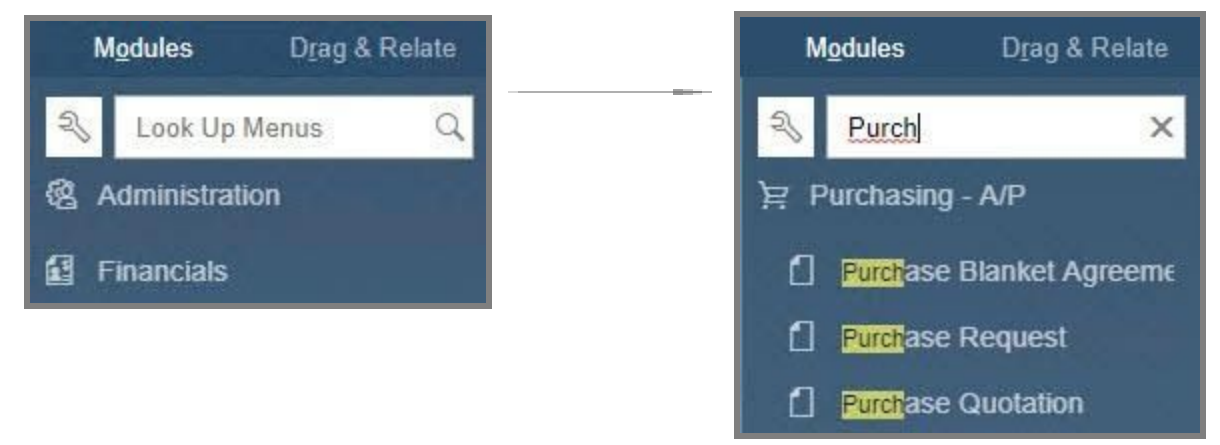

## Yellow Arrows

Yellow arrows are used to "drill down" *within* functions to view deeper levels of data. Clicking a Yellow Arrow within or next to a field will open the document or record referenced by that field.

| irrency    | Local Curre | ncy 🔻             |                               |               |                |                          | Open Documents     | Goods Rec        | eipt POs |         |       |
|------------|-------------|-------------------|-------------------------------|---------------|----------------|--------------------------|--------------------|------------------|----------|---------|-------|
| oc. Series | Doc. No.    | Goods Passint DO  |                               |               |                |                          |                    | <b>—</b> >       | Do       | cumen   | Do 7  |
| imary      | => 10000    | GOOUS Receipt PO  |                               |               |                |                          |                    |                  | 10/      | 22/18   | Goods |
| imary      | 10006       | Vendor 📫          | V1011                         | 1             | No.            | Primary                  | 10000              |                  | 11/      | 02/20   | Goods |
| imary      | ➡ 10002     | Name              | Beer Packaging Supplies Int'l |               | Stat           | us                       | Open               |                  | 10/      | 18/18   | Goods |
| imary      | ⇒ 10008     | Contact Person    |                               |               | Dect           | ting Data                | 91/22/10           |                  |          |         | ~ !   |
|            |             | Vendor Ref. No.   | Item Master Data              |               |                |                          |                    |                  |          |         | _ □   |
|            |             | Local Currency 🔻  |                               |               |                | and the second           |                    |                  |          |         | - 185 |
|            |             |                   | Item No. Manual               | PG2004-50     | 0.5            | Active                   |                    | ✓ Inventory I    | Item     |         |       |
|            |             | 1 1               | Description                   | Bottle - 50   | ml             |                          |                    | Sales Item       |          |         |       |
|            |             |                   | Foreign Name                  |               |                |                          |                    | Purchase It      | em       |         |       |
|            |             |                   | Item Type                     | Items         |                | <ul> <li>Bran</li> </ul> | nd                 |                  | •        |         |       |
|            |             | Contents          | Item Group                    | RM: Other     | P              | <ul> <li>Pac</li> </ul>  | к Туре             |                  | -        |         |       |
|            |             |                   | UoM Group                     | Manual        |                | • 🗐 Bar                  | Code               |                  | ***      |         |       |
|            |             | Item/Service Type | Price List                    | CA-North      |                | Unit                     | Price Primar       | y Curri▼         |          |         |       |
|            |             | # Iten No.        | Process Type                  | None          | 12             | •                        |                    |                  |          |         |       |
| _          |             | G2004-50          | General Purchasing Da         | ta Sales Data | Inventory Data | Planning Da              | ta Production Data | Properties Attac | hments   | Remarks | Batch |
| OK         |             | 2 = PG2004-750    |                               |               |                |                          |                    |                  |          |         |       |
| ок         |             | 3 DG2007-12750    |                               |               |                |                          |                    |                  |          |         |       |
|            |             |                   | Tax Liable                    |               |                |                          |                    |                  |          |         |       |

### How to Exit

When customizing your view, such as utilizing your cockpits and changing form settings, it is important to note that clicking X in the top right corner will *NOT* save those changes you diligently made. Therefore, it is best practice to always use **File > Exit** to leave the software. Don't worry though, your data is safe regardless of how you exit Orchestrated.

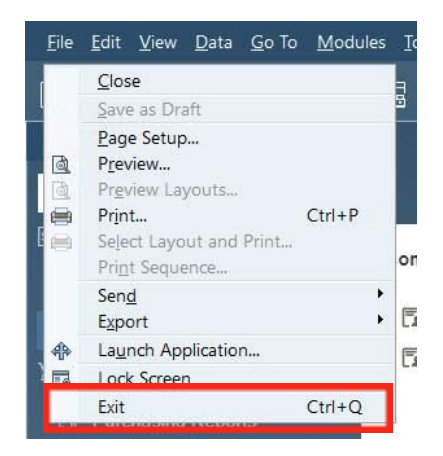

## Interface

## Cockpit

The cockpit is the interface control room, where a user can view, search, organize, and perform their regular work functions.

| ommon Functions                                                          | R,               | My Recent Updates                        | My Purchase Orders Not Rec    | Messages and Alerts | All in 30 Days | ~    | ( |
|--------------------------------------------------------------------------|------------------|------------------------------------------|-------------------------------|---------------------|----------------|------|---|
| PdO Creation Wizard Bill of Materials Brewing Worksheet Cellar Worksheet | Production Order | Item RM2028<br>Maris Otter supersack     |                               | Date Subject        | I              | From |   |
|                                                                          |                  | Item 1003-B46<br>IPA - Case 4/6/12 Btl   | 0                             |                     |                |      |   |
|                                                                          |                  | Item 1003-K12<br>IPA - Keg 1/2 BBL       | My Purchase Orders Not Receiv |                     | F              |      |   |
|                                                                          |                  | Item 1002-K12<br>Pale Ale - Keg 1/2 BBL  |                               |                     |                |      |   |
|                                                                          |                  | Item 1001-K16<br>Amber Ale - Keg 1/6 BBL |                               |                     |                |      |   |
|                                                                          |                  |                                          |                               |                     |                |      |   |

It can be customized and edited at any time and will be each user's personalized work center. The Widget Gallery includes dozens of widgets that may be useful to you. Some commonly used widgets include:

**Common Functions** - can be customized with functions and documents you use on a regular basis.

**My Recent Updates** - shows a running list of your recently added or edited documents and records.

**Business Object Count** widgets like My Purchase Orders Not Received, tally and allow quick access to certain open documents.

**Messages and Alerts** - an inbox of internal messages and alerts.

## Widget Gallery

The Cockpit can be customized through the Widget Gallery.

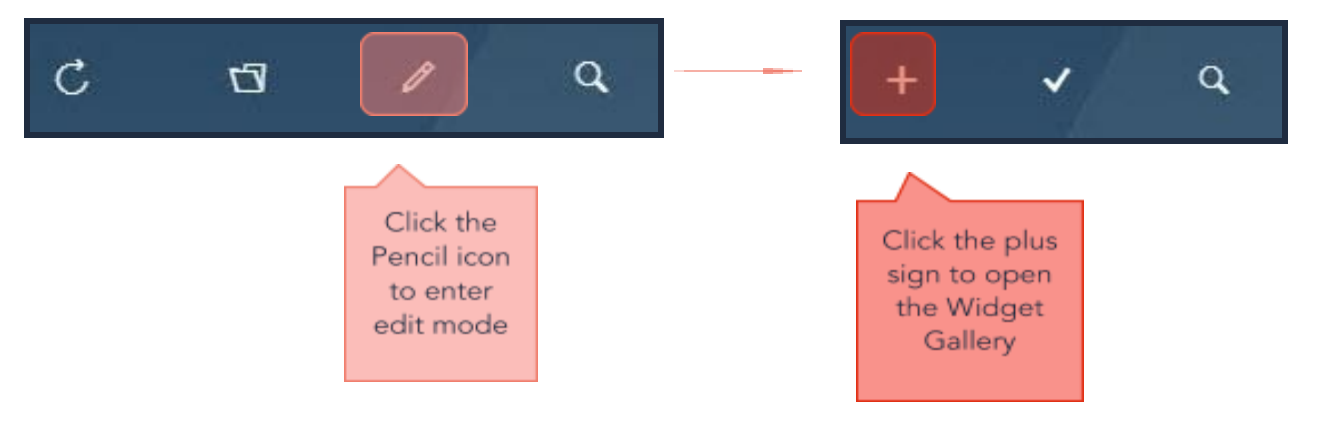

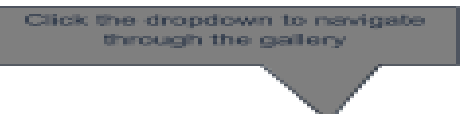

#### Use the search bar to find a specific widget

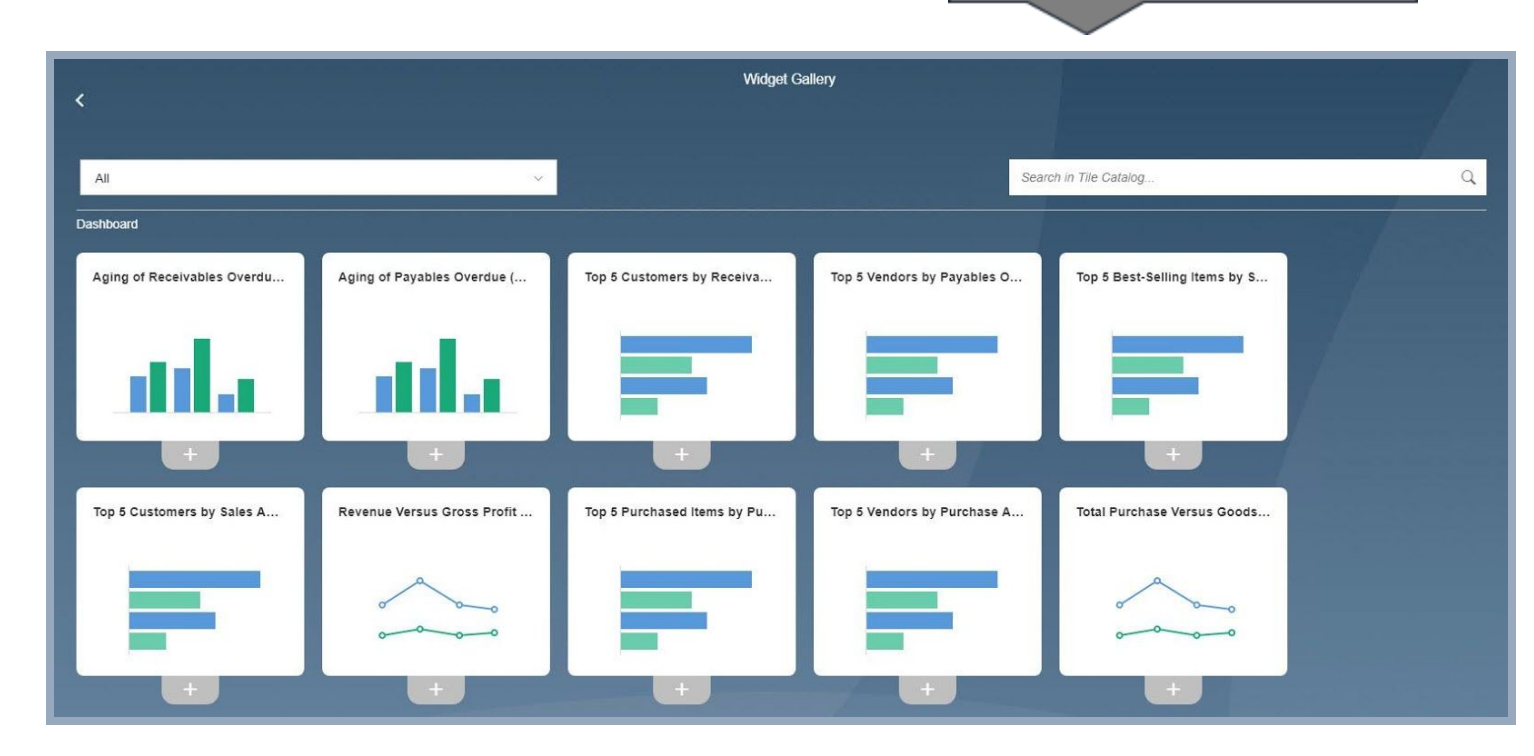

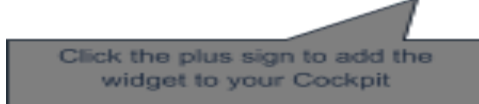

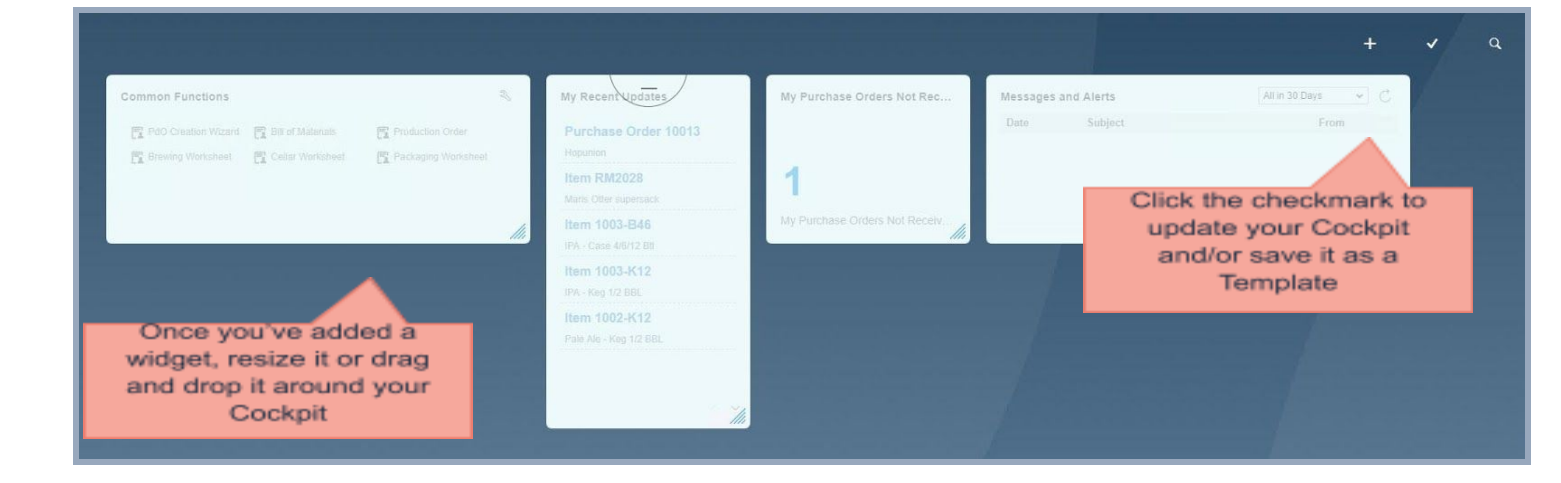

FOCloud Overview11

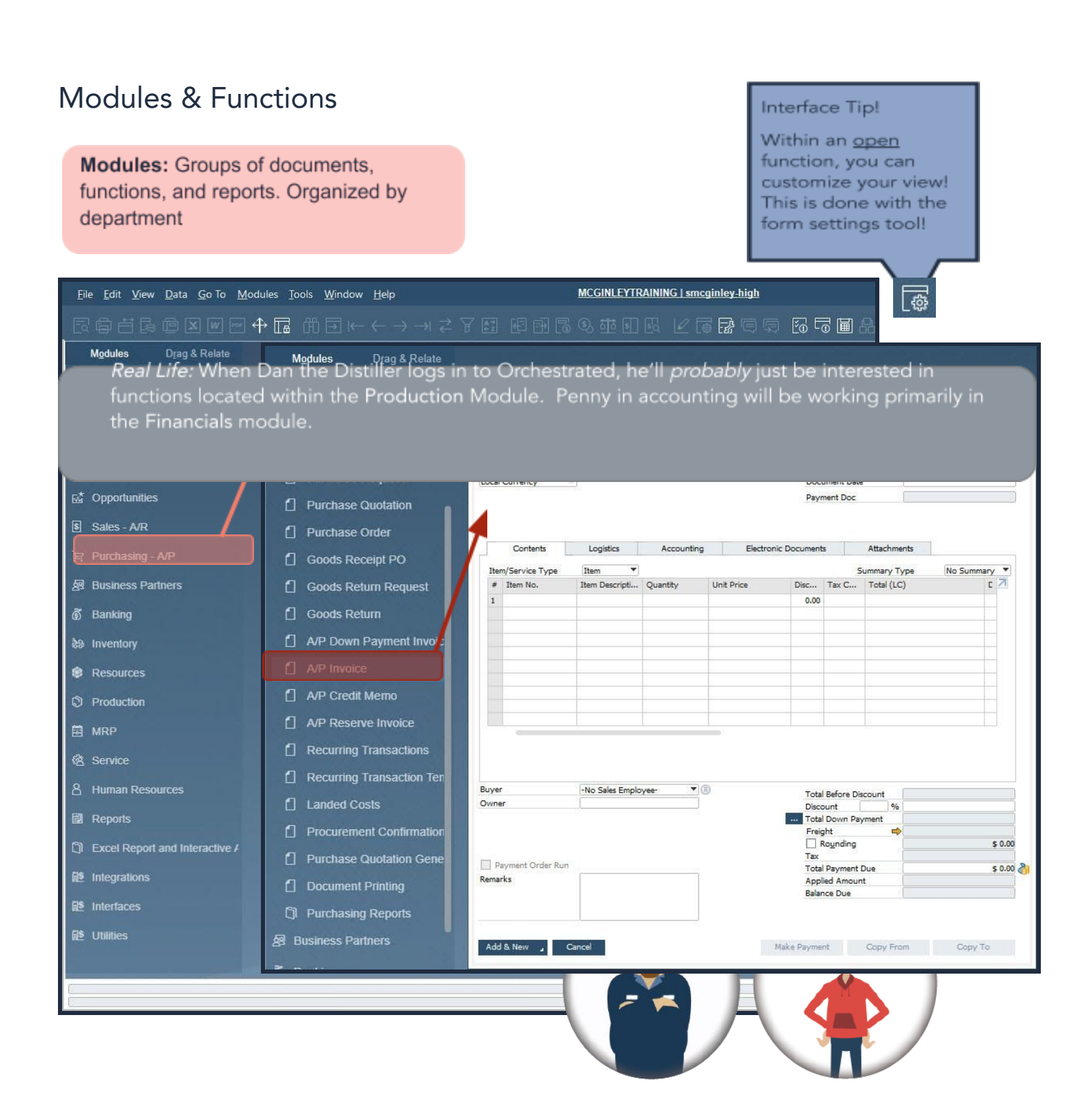

## Core functionality

## Core master data

To better manage the daily business, your business partners and inventoried items will be set up as master data records. This information becomes the default data for purchasing, production and sales & inventory transactions. A master data record is created for each product and identified with a unique code. Each master for an item/business partner will store essential information such as business partner contact information, payment terms, if an item is purchased or sold, the price of the item and the inventory level. This data is used automatically by the system for all phases of our cycle: <u>Purchasing | Production | Sales | Financials</u>.

#### **Business Partner Master Data**

This is your master data stored for all vendors and customers

| Modules >                   | Business F             | Partners > E                                      | Business Pa                          | artner Maste                  | er Data      |
|-----------------------------|------------------------|---------------------------------------------------|--------------------------------------|-------------------------------|--------------|
|                             |                        |                                                   |                                      |                               |              |
|                             |                        |                                                   |                                      |                               |              |
|                             | ᠿ╔╓╗                   | - <del>(                                   </del> | E E A 6 9                            | 市 同 民 12 6                    |              |
| Modulos Drag & Polato       |                        |                                                   |                                      |                               |              |
|                             |                        |                                                   |                                      |                               |              |
| 왕 Look Up Menus Q           |                        |                                                   |                                      |                               |              |
|                             | Business Partner Maste | er Data                                           |                                      |                               | _ 🗆 ×        |
| 述 Opportunities             | Code                   |                                                   |                                      | BP Currency                   |              |
|                             | Name                   |                                                   | j.                                   |                               |              |
| Sales - A/R                 | Foreign Name           |                                                   |                                      |                               |              |
|                             | Group                  |                                                   | Orders                               | 0.00                          |              |
| Durchasing A/D              | Currency               |                                                   | Opportunities                        |                               | l.,          |
| F Fulchasing - Ar           | Federal Tax ID         |                                                   |                                      |                               |              |
| 图 Business Partners         |                        |                                                   |                                      |                               |              |
|                             | General                | Payment Terms                                     | Payment Run                          | Accounting                    | Remarks      |
| Business Partner Master I   | Tel 1                  |                                                   | Contact Person                       |                               |              |
|                             | Tel 2                  |                                                   | ID No. 2                             |                               |              |
| f Activity                  | Mobile Phone           |                                                   |                                      |                               |              |
|                             | Fax                    |                                                   | 1                                    |                               |              |
| Campaign Generation Wiz     | E-Mail                 |                                                   | Remarks                              |                               |              |
|                             | Web Site               |                                                   |                                      |                               |              |
| f] Compaign                 | Shipping Type          |                                                   | ) 🖲                                  |                               |              |
|                             | Password               |                                                   | ]                                    |                               |              |
|                             | Factoring Indicator    |                                                   | Technold Mitchield                   |                               | 0            |
| Li internal Reconcilations  | BP Project             |                                                   | BP Channel Code                      |                               |              |
| 8                           | Industry               |                                                   |                                      | 10                            |              |
| LI Business Partner Reports | Business Partner Type  | Company                                           | Territory                            |                               |              |
|                             |                        |                                                   |                                      |                               |              |
| S Banking                   |                        |                                                   |                                      |                               |              |
|                             | Alter Maria            |                                                   | 7                                    |                               |              |
| a Inventory                 | Allas Name             |                                                   |                                      |                               |              |
|                             |                        |                                                   | GIN                                  | Ē.                            |              |
| Decources                   |                        |                                                   |                                      |                               |              |
| Resources                   |                        |                                                   |                                      |                               |              |
|                             |                        |                                                   |                                      |                               |              |
| Production                  |                        |                                                   | Block Sending Marketing              | ng Content                    |              |
|                             | Active                 |                                                   | na fa thannaise na na bhliaidh dhair | erzen zuszu 1496 (1476 - 111) | 504          |
| 🛱 MRP                       | Inactive               |                                                   |                                      |                               |              |
|                             | Advanced               |                                                   |                                      |                               |              |
| 0                           | 2570                   |                                                   |                                      |                               |              |
| eg service                  |                        |                                                   |                                      |                               |              |
|                             | Find Cancel            |                                                   |                                      | Make Dayment                  | You Can Also |
| 8 Human Resources           | Cancel                 |                                                   |                                      | nance rayment.                |              |

#### How to find/search Business Partner Master Data (Ctrl F) To find a particular business partner

| Dusiniess Partner Muster L | Jala          |                                          |               | ^                                       |
|----------------------------|---------------|------------------------------------------|---------------|-----------------------------------------|
| Code                       |               |                                          | BP Currency 💌 |                                         |
| Name                       |               |                                          |               |                                         |
| Foreign Name               |               |                                          |               |                                         |
| Group                      |               | Orders                                   | 0.00          | _                                       |
| Currency                   | · · · · ·     | Opportunities                            |               |                                         |
| Federal Tax ID             |               |                                          |               |                                         |
| Ge <u>n</u> eral           | Payment Terms | Payment Run                              | Accounting    | Remar <u>k</u> s                        |
| Tel 1                      |               | Contact Person                           |               | 2002 - 10 - 10 - 10 - 10 - 10 - 10 - 10 |
| Tel 2                      |               | ID No. 2                                 |               |                                         |
| Mobile Phone               |               | 13 0.000 0 0 0 0 0 0 0 0 0 0 0 0 0 0 0 0 |               |                                         |
| Fax                        |               |                                          |               |                                         |
| F-Mail                     |               | Remarks                                  | 1             |                                         |
| Web Site                   |               | inclusives.                              |               |                                         |
| Shipping Type              |               | 13                                       |               |                                         |
| Password                   |               |                                          |               |                                         |
| Factoring Indicator        |               |                                          |               |                                         |
| BP Project                 |               | BP Channel Code                          |               |                                         |
| Industry                   |               |                                          |               |                                         |
| Business Partner Type      | Company       | Territory                                |               | $\wedge$                                |
|                            |               |                                          |               |                                         |
|                            |               |                                          |               | Navigation T                            |
|                            |               |                                          |               | 0                                       |
| Alias Name                 |               |                                          |               | After entering                          |
|                            |               |                                          |               | search criter                           |
|                            |               | GLN                                      |               | press ENTER                             |
|                            |               |                                          |               | open up voi                             |
|                            |               |                                          |               | business part                           |
|                            |               |                                          |               | business part                           |
|                            |               | Block Sending Marketi                    | ng Content    | list                                    |
| Active                     |               |                                          |               |                                         |
|                            |               |                                          |               |                                         |

**Record Search Arrows** 

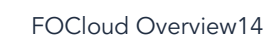

# Real Life: Peter needs to search for his distributors. He decides to search using the WILDCARD!

| lame                | -    |                      |                  |               |       | [       | BP Currency  | •    |     |
|---------------------|------|----------------------|------------------|---------------|-------|---------|--------------|------|-----|
| 2 22 2208           | _ (  | *dis                 |                  |               |       |         |              |      |     |
| Foreign Name        |      |                      |                  |               |       | 15      |              |      |     |
| Group               |      |                      |                  | Orders        |       |         |              | 0.00 |     |
| Currency            |      | US Dollar            |                  | Opportunities |       |         |              |      |     |
| ederal Tax ID       |      |                      |                  |               |       |         |              |      |     |
|                     |      | 1                    | 1.2.22           | -T            | 0190  |         | 227          |      |     |
| Ge <u>n</u> era     | 1444 |                      | 29.0221          | -             |       |         |              | -    | ~   |
| Tel 1               | List | of Business Part     | ners             |               |       |         |              | _ L  | ~   |
| Tel 2               | Find | 1                    |                  |               |       | Г       | Keep Visible |      |     |
| Mobile Phone        |      |                      |                  |               |       | 1       |              |      | -   |
| Fax                 | #    | BP Name              |                  |               |       | BP Code | BP Balance   |      | 1   |
| E-Mail              | 1    | Bay Area Distribut   | ing              |               |       | C1115   |              | 0.00 |     |
| Shipping Type       | 2    | Beer House Distrib   | utors            |               |       | C1060   |              | 0.00 | 1   |
| Dassword            | 3    | Carolinas Dist Co.   |                  |               |       | C1145   |              | 0.00 |     |
| Factoring Indicator | 4    | Columbia Distribut   | ing - Portland   |               |       | C1125   |              | 0.00 |     |
| BP Project          | 5    | Coors Distributing   | Company          |               |       | C1020   |              | 0.00 |     |
| Industry            | 6    | Eastern Star Distrib | outing           |               |       | C1025   |              | 0.00 |     |
| Business Partner Ty | 7    | Fox Distributing C   | ο,               |               |       | C1080   |              | 0.00 | υ.  |
|                     | 8    | Guintini & Son Bey   | /erage Dist Co.  |               |       | C1095   |              | 0.00 |     |
|                     | 9    | Henry J. Smith Dis   | tributing        |               | C1135 | C1135   | 0            |      | .00 |
|                     | 10   | Pacific Distributing | Inc.             |               |       | C1005   |              | 0.00 |     |
| Alias Name          | 11   | Pennsylvania Beer    | Distributors Inc | 5.            |       | C1085   |              | 0.00 |     |

top.

#### How to add Business Partner Master Data (Ctrl A)

| 1. Open Busi<br>Partner Mast          | ness<br>er Data        |               |                         |                 | Fun F<br>The next<br>Partner ( | act!<br>Business |             |            |
|---------------------------------------|------------------------|---------------|-------------------------|-----------------|--------------------------------|------------------|-------------|------------|
| $\mathbb{H} \to \mapsto \blacksquare$ | →  ⇄ ♈ [               |               | তি ত গ্ৰ                |                 | 0                              | 20               | 5           |            |
| Business Partner Master D             | ata 🧷                  |               |                         |                 |                                |                  |             | _ 🗆 :      |
|                                       |                        |               |                         |                 |                                |                  |             |            |
| Code Main                             | C1002 Cus              | tomer         |                         |                 |                                |                  |             |            |
| Name                                  | Orchestra Distributing |               |                         |                 |                                |                  |             |            |
| Foreign Name                          | A second l             |               |                         |                 |                                |                  |             |            |
| Group                                 | Account<br>US Dallar   |               |                         |                 |                                |                  |             |            |
| Eleonation to ADD                     | US Dollar              |               |                         |                 |                                |                  |             |            |
| 2. Switch to ADD                      |                        |               |                         |                 |                                |                  |             |            |
| mode (click icon                      |                        |               |                         |                 |                                |                  |             |            |
| or Ctrl + A)                          | Addresses              | Payment Terms | Payment Run             | Accounting      | Properties                     | Remarks          | Attachments | eDocs      |
|                                       |                        | Co            | ntact Person            |                 |                                |                  |             | The States |
|                                       |                        | ID            | No. 2                   |                 |                                | 1                |             |            |
| Mobile Phone                          |                        |               |                         |                 |                                |                  |             |            |
| Fax                                   |                        | 3.5           | elect eithe             |                 |                                |                  |             |            |
| Mail                                  |                        | 0.0           |                         |                 |                                |                  |             |            |
| Web Site                              |                        | Cus           | stomer or               |                 |                                |                  |             |            |
| Shipping Type                         |                        | 🔻 Ven         | Idor                    | No              | Sales Employe                  |                  | 3           |            |
| Password                              |                        |               |                         |                 | Sales Employe                  | ~                |             |            |
| Eactoring Indicator                   |                        |               |                         |                 |                                |                  |             |            |
| RD Droisct                            |                        | RD            | A Francis               |                 |                                | Ĩ                |             |            |
| Inductor                              |                        | Ter           | 4. Enter                | name of         |                                |                  |             |            |
| Business Dartner Type                 | Company                | ¥             | new Bus                 | iness           |                                |                  |             |            |
| A line Manage                         |                        |               | Partner                 |                 |                                |                  |             |            |
| Allas Name                            |                        |               |                         |                 |                                |                  |             |            |
|                                       |                        | GLI           | N                       | -               |                                | 1                |             |            |
| Active     Inactive                   | From                   | To            | <u>B</u> lock Sending M | arketing Conter | ıt                             |                  |             |            |
| Add Cancel                            |                        |               |                         |                 | Receive Paym                   | ente             | You Can Als | io ,       |
|                                       |                        | Continue      | ed on Next              | Page!           |                                |                  |             |            |

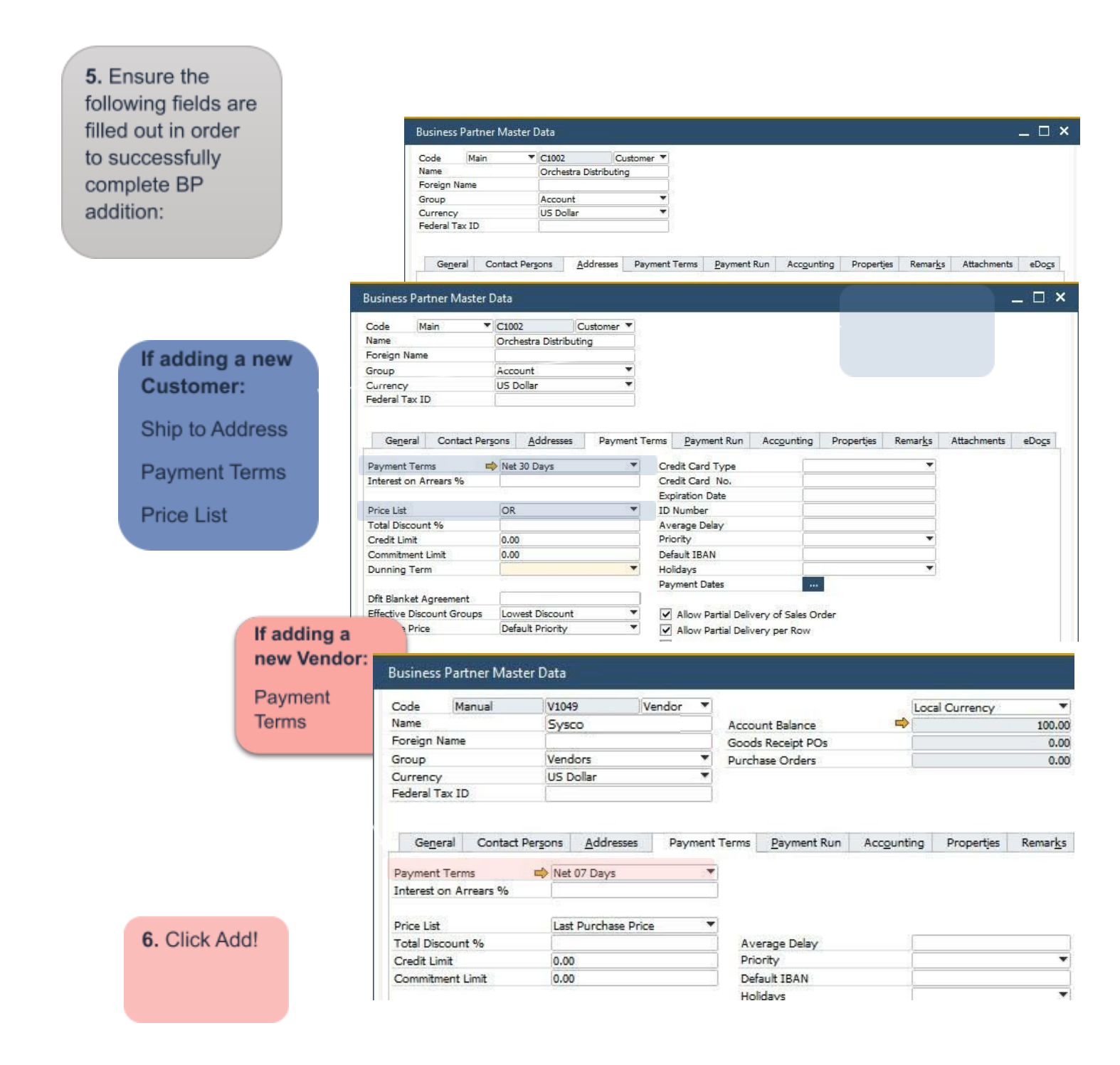

## Item Master Data

Master Data stored for all your inventoried items that you track (anything you want to buy, produce or sell)

| - Pied of             | Item Master D                             | ata                                   |                   |                                |                    |                                            |                        |
|-----------------------|-------------------------------------------|---------------------------------------|-------------------|--------------------------------|--------------------|--------------------------------------------|------------------------|
| S Inventory           | Q Item No.<br>Description<br>Foreign Name |                                       | )                 |                                | I<br>S<br>P        | nventory Item<br>ales Item<br>urchase Item |                        |
| I tem Master Data     | Item Type<br>Item Group<br>UoM Group      |                                       | •                 | Brand<br>Pack Type<br>Bar Code |                    | -                                          |                        |
| 🖞 Bar Codes           | Price List<br>Process Type                | CA-North                              | •                 | Unit Price                     | Primary Current    |                                            | (See                   |
| Document Printing     | Gener Pu                                  | rchasing Data Sales Data I <u>n</u> v | entory Data Plann | ing Data Pr <u>o</u> du        | ction Data Propert | ies Attachments                            | Remar <u>k</u> s Batch |
| D Item Management     | ✓ Tat Liable                              |                                       |                   |                                |                    |                                            |                        |
| D Inventory Transacti | ions 📃 🗗 Not Ap                           | ply Discount Groups                   | 10.0              |                                |                    |                                            |                        |
| Process Types         | Man facturer<br>Additional Ider           | ntifier                               |                   |                                |                    |                                            |                        |
| D Price Lists         | You might no                              | tice:                                 | •                 |                                |                    |                                            |                        |
| Brand Master Data     | Data default                              | s to                                  |                   |                                |                    |                                            |                        |
| D Pick and Pack       | To add a new                              | Item,                                 |                   |                                |                    |                                            |                        |
| D Inventory Reports   | you can tog                               | gle                                   |                   |                                |                    |                                            |                        |
| Warehouse Assign      | button or (Ct                             | aa<br>rl A)                           |                   |                                |                    |                                            |                        |
| Brand Creation W      | (0.                                       |                                       |                   |                                |                    |                                            |                        |
| Barrel Master Data    | TTB Group                                 | •                                     | Lir               | ked to Resource                |                    |                                            | ]                      |
|                       |                                           |                                       |                   |                                |                    |                                            |                        |

Modules > Inventory > Item Master Data

Item Master Data is a very common function, if you haven't already, go ahead and add it to your common functions box in the cockpit!

#### How to find/search Item Master Data (Ctrl F) To find a particular item, there are 4 main search

|                                      |                                                                       |                                                          | Record Sea                 | rch Arrows            |
|--------------------------------------|-----------------------------------------------------------------------|----------------------------------------------------------|----------------------------|-----------------------|
|                                      | $- \leftarrow \rightarrow \rightarrow \overbrace{\overrightarrow{c}}$ | FE EBCS                                                  | ₩ I & L .                  | i B o o               |
| tem Master Data                      |                                                                       |                                                          |                            | _ 🗆 ×                 |
| Item No.                             | * I                                                                   |                                                          | Inventory Item             | M = Ma                |
| Description                          |                                                                       |                                                          | Sales Item                 |                       |
| Foreign Name                         |                                                                       |                                                          | Purchase Item              |                       |
| Item Type                            |                                                                       | Brand                                                    | •                          |                       |
| item Group                           |                                                                       | <ul> <li>Pack Type</li> </ul>                            | *                          |                       |
| JoM Group                            |                                                                       | 💌 🖲 🛛 Bar Code 📄 🚬                                       |                            |                       |
| Price List                           | CA-North                                                              | Unit Price Primary C                                     | Current                    |                       |
| Process Type                         |                                                                       | -                                                        |                            | 100-00                |
| General Purchasing Dat               | a Sales Data Inventory Dat                                            | a Planning Data Production Data                          | Properties Attachments Ren | ar <u>k</u> s Batches |
| Tax Liable     Do Not Apply Discount | Groups                                                                | <b>`</b>                                                 |                            | cter strir            |
| Manufacturer                         |                                                                       | -                                                        |                            |                       |
| Additional Identifier                | 1                                                                     |                                                          |                            |                       |
| Shipping Type                        |                                                                       | *                                                        |                            |                       |
| Serial and Batch Numbers             |                                                                       |                                                          |                            |                       |
| Manage Item by                       | None                                                                  | *                                                        |                            |                       |
|                                      |                                                                       |                                                          |                            |                       |
|                                      |                                                                       | Na                                                       | vigation Tip!              |                       |
|                                      | Fun Fact!                                                             | After en                                                 | tering your search         |                       |
|                                      | 0.1.1.                                                                | criteria pr                                              | ess ENTER to open          |                       |
| Any                                  | field in yellow                                                       | citteria, pi                                             | vour item list             |                       |
| me                                   | ans you can                                                           | up                                                       | your item list             |                       |
| SE                                   | earch by it!                                                          |                                                          |                            |                       |
| O Active                             |                                                                       |                                                          |                            |                       |
| O Inactive                           |                                                                       |                                                          |                            |                       |
| Advanced                             |                                                                       |                                                          |                            |                       |
|                                      |                                                                       |                                                          |                            |                       |
| TTB Group                            | *                                                                     | Linked to Resource                                       | C                          |                       |
|                                      |                                                                       | Standard Item Identification<br>Commodity Classification |                            |                       |
| Find Cancel                          |                                                                       | 14 80.0°                                                 | You Car                    | 1 Also                |

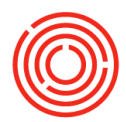

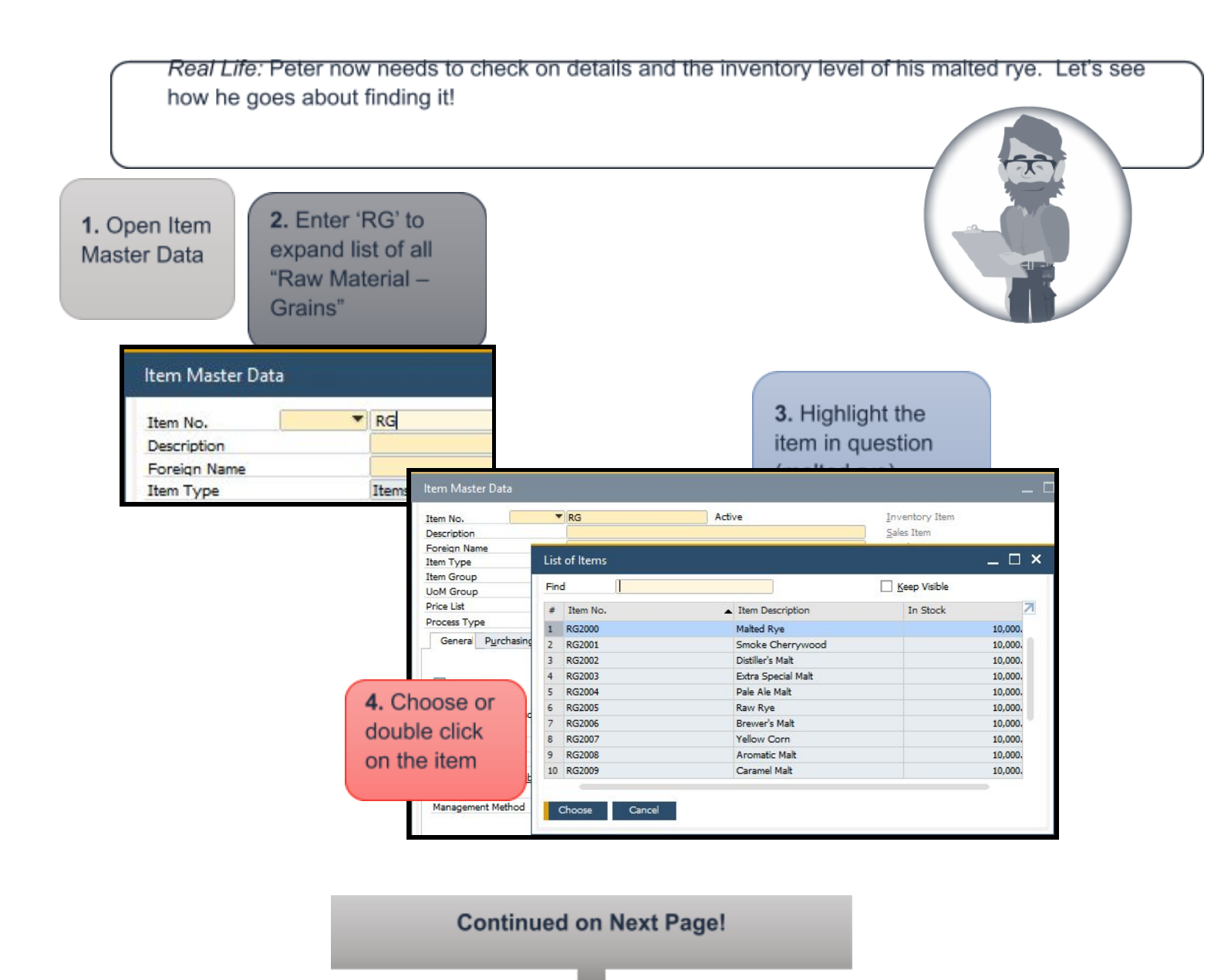

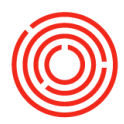

| General Tab                                                                    | Item C<br>'mothe                                                                             | Group the                                          |                           | Pure                                    | inventory   Sales  <br>chase Denotes if iter<br>of inventory, can be<br>is purchased | n is<br>sol |
|--------------------------------------------------------------------------------|----------------------------------------------------------------------------------------------|----------------------------------------------------|---------------------------|-----------------------------------------|--------------------------------------------------------------------------------------|-------------|
| ltem Master Data                                                               | like-ty                                                                                      | /pe items                                          |                           |                                         | _ 🗆 ×                                                                                |             |
| Item No. Manual<br>Description<br>Foreign Name<br>Item Type                    | RG2000<br>Malted Rye<br>Items                                                                | Active                                             |                           | Inventory Item Sales Item Purchase Item |                                                                                      |             |
| Item Group<br>UoM Group<br>Price List                                          | Manual Purchasin                                                                             | g Dafa Tab                                         | Primary Curr              |                                         |                                                                                      |             |
| Process Type General Purchasing Data                                           | M Gen Purchasing D                                                                           | Sales D Inventory I                                | D Planning D              | Production D                            | Proper Attachments Remarks                                                           | Ba          |
| territory/how                                                                  | it Preferred Vendor                                                                          |                                                    | (e)                       |                                         |                                                                                      |             |
| Purchasing UoM                                                                 | Mfr Catalon No.                                                                              |                                                    |                           |                                         |                                                                                      |             |
| per Puttchasecount (                                                           | Gro                                                                                          | (er #.42)/                                         |                           | Length                                  | >>                                                                                   |             |
| Unit utarteflects if                                                           | - N Items per Purchase Unit                                                                  | 55 Ib bag<br>55                                    |                           | Width<br>Height                         |                                                                                      |             |
| item is purchased                                                              | Did                                                                                          |                                                    |                           | Volume                                  | ci 🔻                                                                                 |             |
| sinadifferentumbers                                                            | Ouantity per Package                                                                         | 1                                                  |                           | Weight                                  |                                                                                      |             |
| quantity than how                                                              | Bat<br>On                                                                                    |                                                    |                           | Factor 1<br>Factor 2                    | 1                                                                                    |             |
| you purchase                                                                   | LL .                                                                                         |                                                    |                           | Factor 3                                | 1                                                                                    |             |
| hade of malt at 55                                                             |                                                                                              |                                                    |                           | Factor 4                                |                                                                                      |             |
| lbs each)                                                                      | Customs Group                                                                                | Customs E                                          | empt 🔻                    | %                                       |                                                                                      |             |
| ibs. eacity                                                                    | Тах Туре                                                                                     | Regular Ta                                         | • •                       |                                         |                                                                                      |             |
| Active     Inactive     Advanced                                               | From Inv                                                                                     | entory Data Ta                                     |                           | uction D., Proper                       |                                                                                      | -           |
| TTB Group Rye                                                                  | t G/L Accounts By                                                                            | n Group                                            | Manage I<br>Inventory Le  | nventgry by Wareho                      | use                                                                                  |             |
| We                                                                             | ight                                                                                         |                                                    | Minimum<br>Maximum        | rchasing UoM)                           |                                                                                      |             |
|                                                                                | hation Method Mo                                                                             | ving Average                                       |                           |                                         |                                                                                      |             |
| OK Cance<br>Val                                                                | 1110                                                                                         |                                                    |                           |                                         |                                                                                      |             |
| OK Cance                                                                       | Whse Whse Na Locked                                                                          | In Stock Committed                                 | Ordered Ava               | ilable Min. Inve                        | Max. Inv Re 7                                                                        |             |
| OK Canci<br>Val                                                                | Whse Whse Na Locked<br>A1 Main Warel<br>A2 Off-Ste Gen                                       | In Stock Committed<br>38,550 7,000                 | Ordered Ava               | ilable Min. Inve                        | Max. Inv Ra 2                                                                        | ſ           |
| OK Cance<br>Val<br>1<br>2<br>V Name - How item is                              | Whee Whee Na Locked<br>A1 Main Warel<br>A2 Off-Ste Gen                                       | In Stock Committed<br>38,550 7,000                 | Ordered Ava               | ilable Min. Inve                        | Max. Inv Ra 2                                                                        | ĺ           |
| ок Canc<br>Va<br>I<br>2<br>V Name - How item is<br>r recipes (ounces, lbs<br>) | Whee Whee Na Locked<br>A1 Main Warel<br>A2 Off-Ste Gen<br>measured within<br>, grams, liters | In Stock Committed<br>38,550 7,000<br>38,550 7,000 | Ordered Ava<br>55 3<br>55 | 31,605 Min. Inve                        | Max. Inv Ra 2                                                                        |             |

Reflects item amounts **In Stock**, **Committed**, **Ordered** and how much is **Available** for production.

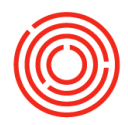

FOCloud Overview22

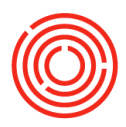

## Planning Data Tab

| Gen      | Purchasing D | Sales D | Inventory D | Planning D | Production D | Proper | Attachments | Remar <u>k</u> s | Batches |
|----------|--------------|---------|-------------|------------|--------------|--------|-------------|------------------|---------|
| Planning | Method       | MR      | P           |            |              | •      |             |                  |         |
| Procurer | ment Method  | Bu      | У           |            |              | *      |             |                  |         |
| Order In | terval       | -       |             |            |              | *      |             |                  |         |
| Order Mi | ultiple      | 2,0     | 00          |            |              |        |             |                  |         |
| Minimum  | Order Qty    | 0.0     | 00          |            |              |        |             |                  |         |
| Checking | g Rule       |         |             |            |              |        |             |                  |         |
| Lead Tim | ne           | 5       |             |            |              | Days   |             |                  |         |
|          |              | 0       |             |            |              | Hour   | 5           |                  |         |
|          |              | 0       |             |            |              | Minu   | tes         |                  |         |
| Toleranc | e Davs       |         |             |            |              | Days   |             |                  |         |

#### Batches Tab

|                                                                                                    | Warehouse                                                                            | ItemCode   | BatchNumber                          | Quantity                                                                                                    | InDate                                                                                                    | Status                                                                                                    | Unit Cost               | Z            |              |
|----------------------------------------------------------------------------------------------------|--------------------------------------------------------------------------------------|------------|--------------------------------------|----------------------------------------------------------------------------------------------------|----------------------------------------------------------------------------------------------------|----------------------------------------------------------------------------------------------------|-------------------------|--------------|--------------|
|                                                                                                    | A1                                                                                   | RM2005     | 456789                               | 5                                                                                                    | IN STATE                                                                                                    |                                                                                                    |                         |              |              |
|                                                                                                    | A1                                                                                   | RM2005     | 1234567                              | 3 Item Mast                                                                                                    | er Data                                                                                                    |                                                                                                    |                         |              |              |
|                                                                                                    |                                                                                      |            |                                      | Theodore                                                                                                    |                                                                                                    | -                                                                                                    |                         |              |              |
|                                                                                                    |                                                                                      |            |                                      | Item No.                                                                                                    | l.                                                                                                    | - M                                                                                                    |                         | -            |              |
| How to                                                                                                    | add Itom                                                                             | Mastor     | Data (Ctrl                           | / Eoreign Na                                                                                                    |                                                                                                    |                                                                                                    |                         |              |              |
|                                                                                                    | auu iten                                                                             | Indater    |                                      | Item Type                                                                                                    | me                                                                                                    |                                                                                                    |                         | Brand        | 1            |
|                                                                                                    |                                                                                      |            |                                      |                                                                                                    |                                                                                                    |                                                                                                    |                         |              | 8 6          |
|                                                                                                    |                                                                                      |            |                                      | Item Ma                                                                                                    | aster Data                                                                                                    |                                                                                                    |                         |              |              |
|                                                                                                    |                                                                                      |            |                                      | iteri ine                                                                                                    | Duta                                                                                                    |                                                                                                    |                         |              |              |
|                                                                                                    |                                                                                      |            |                                      | Item No.                                                                                                    |                                                                                                    | <b>▼</b>                                                                                                    |                         |              |              |
|                                                                                                    | (                                                                                    |            |                                      | Description                                                                                                    |                                                                                                    |                                                                                                    |                         |              |              |
|                                                                                                    |                                                                                      | 1. Open If | tem                                  | Foreign Na                                                                                                    | ime                                                                                                    |                                                                                                    |                         |              |              |
|                                                                                                    |                                                                                      | Master D   | oto                                  | Item Type                                                                                                    |                                                                                                    | Items                                                                                                    |                         |              | -            |
|                                                                                                    |                                                                                      | Master Da  | ala                                  | Item Group                                                                                                    | , <sup>1</sup>                                                                                                    | Items                                                                                                    |                         | Pack Type    |              |
|                                                                                                    |                                                                                      |            |                                      | UoM Group                                                                                                    | 2                                                                                                    |                                                                                                    |                         | Bar Code     |              |
|                                                                                                    |                                                                                      |            |                                      | Price List                                                                                                    |                                                                                                    | CA-North                                                                                                    |                         | Unit Price   | Primary      |
|                                                                                                    |                                                                                      | 2 Stavin   | FIND                                 | Process Ty                                                                                                    | pe                                                                                                    |                                                                                                    | •                       | Brand        |              |
| 3. Sear                                                                                                    | r <del>ch for a</del>                                                                |            |                                      | Genera                                                                                                    | Purchasing Data<br>iable<br>ot Apply Discount                                                                                                    | a Sales Data I <u>r</u><br>Groups                                                                                     | ventory Data P          | ļanning Data | duction Data |
| 3. Sear<br>'like-typ<br>if you r<br>a new                                                                                                    | <del>rch for a</del><br>be' item (i.e<br>need to add<br>grain,                       |            |                                      | General<br>Tax Li<br>Do No<br>Manufactu<br>Additional<br>Shipping                                                                                                    | Purchasing Data<br>iable<br>ot Apply Discount<br>urer<br>I Identifier<br>Type<br>Batch Numbers                                                                                 | a Sales Data I <u>n</u><br>Groups<br>- No Manufacture                                                                 | r - V                   | ¦anning Data | duction Data |
| 3. Sear<br>'like-typ<br>if you r<br>a new<br>search                                                                                                    | <del>rch for a</del><br>be' item (i.e<br>need to add<br>grain,<br>for ' <b>RG</b> ') |            |                                      | General<br>Tax Li<br>Do No<br>Manufactu<br>Additional<br>Shipping<br><u>Serial and</u><br>Manage II                                                                                                    | Purchasing Data<br>iable<br>ot Apply Discount<br>urer<br>I Identifier<br>Type<br>I Batch Numbers<br>tem by                                                                     | a Sales Data I <u>n</u><br>Groups<br>- No Manufacture<br>Batches                                                      | r - V                   | ¦anning Data | duction Data |
| <b>3.</b> Seat<br>'like-typ<br>if you r<br>a new<br>search                                                                                                    | <del>rch for a</del><br>be' item (i.e<br>heed to add<br>grain,<br>for ' <b>RG</b> ') |            |                                      | General<br>Tax Li<br>Do No<br>Manufactu<br>Additional<br>Shipping<br><u>Serial and</u><br>Manage It<br>Manageru                                                                                                    | Purchasing Data<br>iable<br>ot Apply Discount<br>urer<br>I Identifier<br>Type<br>I Batch Numbers<br>tem by<br>ent Method                                                       | a Sales Data I <u>n</u><br>Groups<br>- No Manufacture<br>Batches<br>On Every Transa                                   | r - V                   | ¦anning Data | duction Data |
| <b>3. Sear</b><br>'like-typ<br>if you r<br>a new y<br>search                                                                                                    | <del>rch for a</del><br>be' item (i.e<br>need to add<br>grain,<br>for ' <b>RG</b> ') |            |                                      | General<br>Tax Li<br>Do No<br>Manufactu<br>Additional<br>Shipping<br><u>Serial and</u><br>Manage Iti<br>Managem                                                                                                    | Purchasing Data<br>iable<br>ot Apply Discount<br>urer<br>I Identifier<br>Type<br>I Batch Numbers<br>tem by<br>ent Method                                                       | a Sales Data I <u>n</u><br>Groups<br>- No Manufacture<br>Batches<br>On Every Transa                                   | r - V<br>tion V         | ¦anning Data | duction Data |
| <b>3. Sear</b><br>'like-typ<br>if you r<br>a new y<br>search<br>tem Master Data                                                                                                    | rch for a<br>be' item (i.e<br>need to add<br>grain,<br>for ' <b>RG</b> ')            |            | Active                               | General<br>Tax Li<br>Tax Li<br>Tax Li<br>Tax Li<br>Tax Li<br>Do No<br>Manufacti<br>Additiona<br>Shipping<br><u>Serial and</u><br>Managem                                                                                                    | Purchasing Data<br>iable<br>of Apply Discount<br>urer<br>I Identifier<br>Type<br>I Batch Numbers<br>tem by<br>ent Method                                                       | a Sales Data I <u>n</u><br>Groups<br>- No Manufacture<br>Batches<br>On Every Transa                                   | r - V<br>ction V        | ¦anning Data | duction Data |
| 3. Sear<br>'like-typ<br>if you r<br>a new y<br>search<br>tem Master Data<br>tem No.                                                                                                    | rch for a<br>be' item (i.e<br>need to add<br>grain,<br>for ' <b>RG</b> ')            |            | Active                               | General<br>Tax Li<br>Tax Li<br>Tax Li<br>Do No<br>Manufacti<br>Additiona<br>Shipping<br><u>Serial and</u><br>Manage II<br>Managem                                                                                                    | Purchasing Data<br>iable<br>ot Apply Discount<br>urer<br>I Identifier<br>Type<br>I Batch Numbers<br>tem by<br>ent Method<br>entory Item<br>as Item                             | a Sales Data I <u>n</u><br>Groups<br>- No Manufacture<br>Batches<br>On Every Transa                                   | r - V<br>ction V        | ¦anning Data | duction Data |
| 3. Sear<br>'like-typ<br>if you r<br>a new y<br>search<br>tem Master Data<br>tem No.<br>Description<br>Foreign Name                                                                                | rch for a<br>be' item (i.e<br>need to add<br>grain,<br>for ' <b>RG</b> ')            |            | Active                               | General<br>Tax Li<br>Tax Li<br>Do No<br>Manufacti<br>Additiona<br>Shipping<br><u>Serial and</u><br>Manage It<br>Managem                                                                                                    | Purchasing Data<br>iable<br>of Apply Discount<br>urer<br>I Identifier<br>Type<br>I Batch Numbers<br>tem by<br>ent Method<br>entory Item<br>as Item                             | a Sales Data I <u>n</u><br>Groups<br>- No Manufacture<br>Batches<br>On Every Transa                                   | r - V<br>tion V         | ¦anning Data | duction Data |
| 3. Sear<br>'like-typ<br>if you r<br>a new y<br>search<br>tem Master Data<br>tem No.<br>Description<br>Foreign Name<br>Item Type                                                                   | tech for a<br>be' item (i.e<br>heed to add<br>grain,<br>for ' <b>RG</b> ')           |            | Active                               | General                                                                                                    | Purchasing Data<br>iable<br>of Apply Discount<br>urer<br>I Identifier<br>Type<br>I Batch Numbers<br>tem by<br>ent Method<br>entory Item<br>as Item                             | a Sales Data In<br>Groups<br>- No Manufacture<br>Batches<br>On Every Transa                                           | r - V<br>ction V        | ¦anning Data | duction Data |
| 3. Sear<br>'like-typ<br>if you n<br>a new<br>search<br>tem Master Data<br>tem No.<br>Description<br>Foreign Name<br>Item Type<br>Item Group<br>JoM Group                                          | rch for a<br>be' item (i.e<br>heed to add<br>grain,<br>for ' <b>RG</b> ')            |            | Active                               | General General Tax L Tax L Ta | Purchasing Data                                                                                                    | a Sales Data In<br>Groups<br>- No Manufacture<br>Batches<br>On Every Transa                                           | r - V<br>ventory Data P | ¦anning Data | duction Data |
| 3. Sear<br>'like-typ<br>if you n<br>a new<br>search<br>tem Master Data<br>Item No.<br>Description<br>Foreign Name<br>Item Group<br>UoM Group<br>Price List                                        | rch for a<br>be' item (i.e<br>heed to add<br>grain,<br>for ' <b>RG</b> ')            |            | Active                               | General  Tax L  Tax L  Tax L  Tax L  Tax L  Tax L  Tax L  Do No Manufacto Additiona Shipping Serial and Manage I  Manage I  Inv. Sale                                                                                                    | Purchasing Data                                                                                                    | a Sales Data In<br>Groups<br>- No Manufacture<br>Batches<br>On Every Transa                                           | r - V<br>ventory Data P | lanning Data | duction Data |
| 3. Sear<br>'like-typ<br>if you n<br>a new<br>search<br>tem Master Data<br>tem No.<br>Description<br>Foreign Name<br>Item Group<br>UoM Group<br>Price List<br>Process Type                         | rch for a<br>be' item (i.e<br>heed to add<br>grain,<br>for ' <b>RG</b> ')            |            | Active Item Description Mated Barley | General Control Contro | Purchasing Data<br>iable<br>ot Apply Discount<br>urer<br>I Identifier<br>Type<br>I Batch Numbers<br>tem by<br>ent Method<br>entory Item<br>es Item<br>(eep Visible<br>In Stock | a Sales Data In<br>Groups<br>- No Manufacture<br>Batches<br>On Every Transa                                           | r - V<br>ventory Data P | ¦anning Data | duction Data |
| 3. Sear<br>'like-typ<br>if you n<br>a new<br>search<br>tem Master Data<br>Item No.<br>Description<br>Foreign Name<br>Item Group<br>UoM Group<br>Price List<br>Process Type<br>General Purchasin   | rch for a<br>be' item (i.e<br>heed to add<br>grain,<br>for ' <b>RG</b> ')            |            | Active                               | General Control Contro | Purchasing Data<br>iable<br>ot Apply Discount<br>urer<br>I Identifier<br>Type<br>Batch Numbers<br>tem by<br>ent Method<br>entory Item<br>es Item<br>Geep Visible<br>In Stock   | a Sales Data In<br>Groups<br>- No Manufacture<br>Batches<br>On Every Transa<br>X<br>X<br>10,000.<br>10,000.           | r - V<br>tion V         | ¦anning Data | duction Data |
| 3. Sear<br>'like-typ<br>if you n<br>a new y<br>search<br>tem Master Data<br>Item No.<br>Description<br>Foreign Name<br>Item Group<br>UoM Group<br>Price List<br>Process Type<br>General Purchasin | rch for a<br>be' item (i.e<br>heed to add<br>grain,<br>for ' <b>RG</b> ')            |            | Active                               | General General Tax L Conversion General Tax L Conversion General Tax L | Purchasing Data                                                                                                    | a Sales Data In<br>Groups<br>- No Manufacture<br>Batches<br>On Every Transar<br>-  X<br>10,000.<br>10,000.<br>10,000. | r - V<br>ventory Data P | ¦anning Data | duction Data |

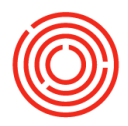

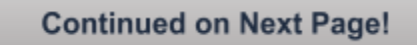

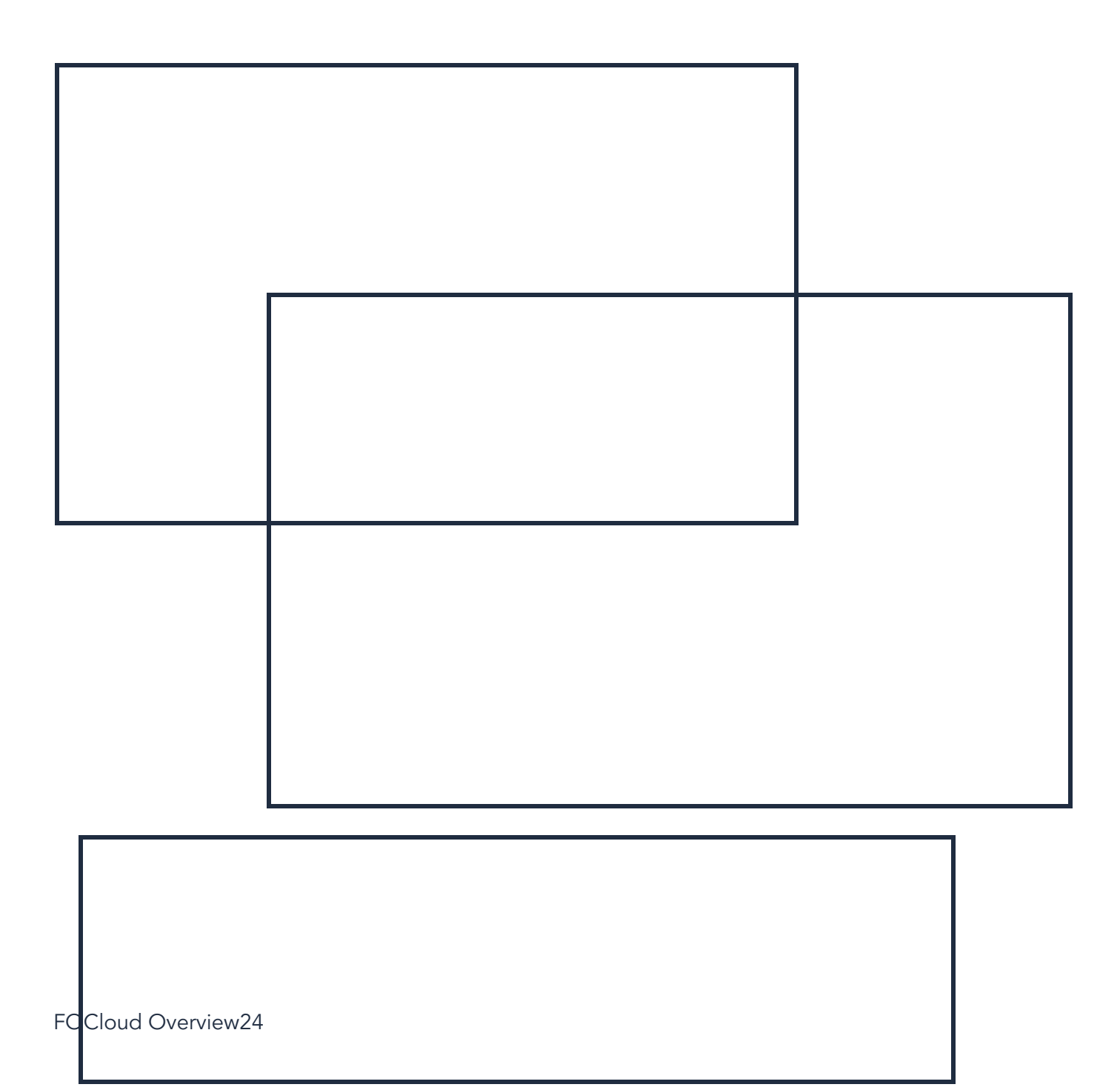

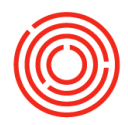

FOCloud Overview25

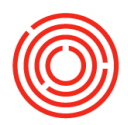

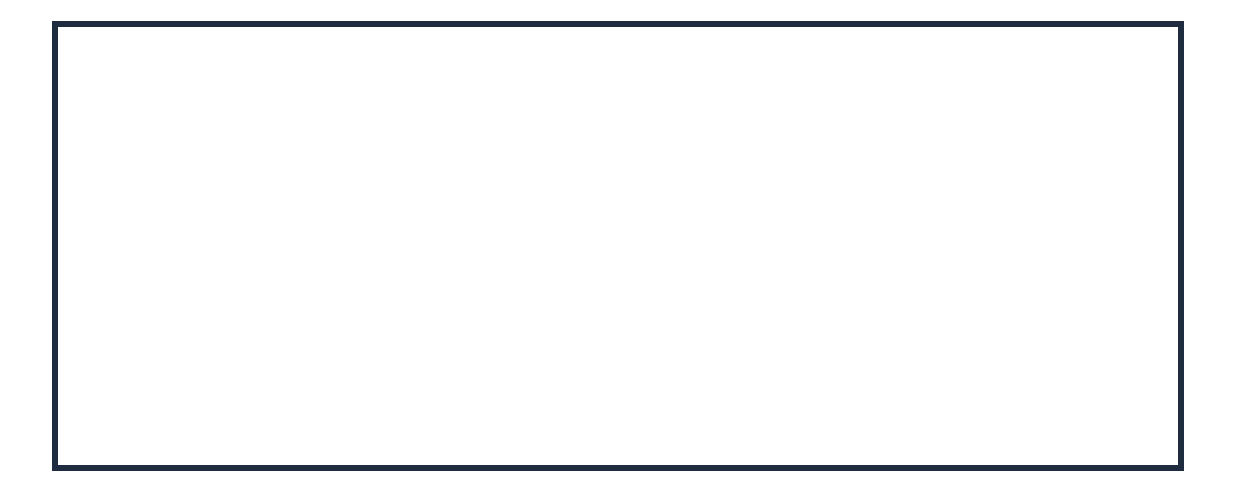

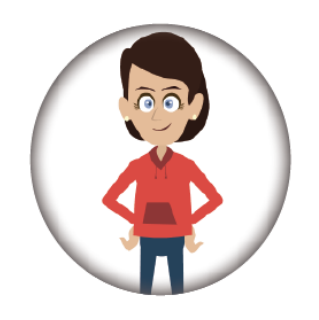

FOCloud Overview26